1. Open ParentMail and go to 'Accounts'

| 11:27 | Mon 20 Jan               |          |                             |         |            |             |         |              | <b>?</b> 97% 🔳 |  |  |
|-------|--------------------------|----------|-----------------------------|---------|------------|-------------|---------|--------------|----------------|--|--|
| <     | > 皿                      |          | pmx.parentmail.co.uk        |         |            |             |         | c 🚹          | + 🗇            |  |  |
|       | SI Doodle Add your f     | Blusmart | KryptoFlex No               | ew York | Privacy po | krytolok st | MARBELL | All inclusiv | Parent         |  |  |
|       |                          |          | Accounts                    |         |            |             |         |              |                |  |  |
|       |                          |          | Test Test                   |         |            |             |         |              |                |  |  |
| c     | Covingham Park Primary S | ichool   | <ul> <li>Dinners</li> </ul> |         |            | £           | 0.00    |              |                |  |  |
|       | Emails                   | >        |                             |         |            |             |         |              |                |  |  |
|       | SMS                      | >        | ff lunch test               |         |            | £           | 0.00    |              | 0              |  |  |
|       | Forms                    | >        |                             |         |            |             |         |              |                |  |  |
| -     | Events                   | >        |                             |         | Go         | to 'Acco    | unts'   |              |                |  |  |
|       | Parents' Evenings        | >        |                             |         |            |             |         |              |                |  |  |
| -     | Accounts                 | 1 >      |                             |         |            |             |         |              |                |  |  |
|       | Payments                 | >        |                             |         |            |             |         |              |                |  |  |

2. Choose the week that you would like to order meals for.

| <                             | $\rightarrow$ $\square$ ( | pmx.parentmail.co.uk |                                                          |             |             |             |                 | Ċ 1        | +          |  |  |
|-------------------------------|---------------------------|----------------------|----------------------------------------------------------|-------------|-------------|-------------|-----------------|------------|------------|--|--|
| SI Doodle Add your f Blusman  |                           | t KryptoFlex         | New York.                                                | Privacy po  | krytolok st | MARBELL.    | . All inclusiv. | . 💿 Parent |            |  |  |
|                               |                           | Keack Accounts       |                                                          |             |             |             |                 |            |            |  |  |
| <b>A</b>                      |                           |                      | Balance: £0.00                                           |             |             |             |                 |            |            |  |  |
| Covingham Park Primary School |                           |                      | lunch test<br>Covingham Park Primary School<br>Test Test |             |             |             |                 |            |            |  |  |
| $\times$                      | Emails                    | >                    | Meal Selections (Daily Charge: £2.00)                    |             |             |             |                 |            |            |  |  |
|                               | SMS                       | >                    | Week beginning 27/01/2020                                |             |             |             |                 |            |            |  |  |
| Ŀ                             | Forms                     | >                    | 27th<br>Mon                                              | 28th<br>Tue | 29th<br>Wed | 30th<br>Thu | 31st<br>Fri     | 1st<br>Sat | 2nd<br>Sun |  |  |
|                               | Events                    | >                    |                                                          |             |             |             |                 |            |            |  |  |
|                               | Parents' Evenings         | >                    | Clic                                                     | k on the    | e first     |             |                 |            |            |  |  |
|                               |                           | 1 >                  | day                                                      | of your     | chosen      |             |                 |            | _          |  |  |
| •                             | Payments                  | >                    | week.                                                    |             |             |             |                 |            | _          |  |  |
| 0                             | Notify Absence            | >                    |                                                          |             |             |             |                 |            |            |  |  |

3. Choose your meal options.

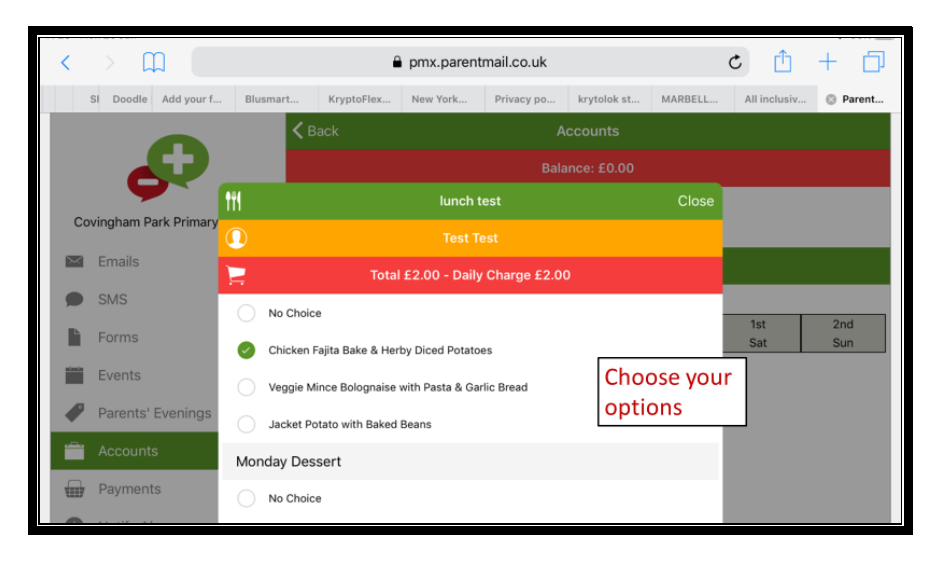

4. Click 'Pay Now'.

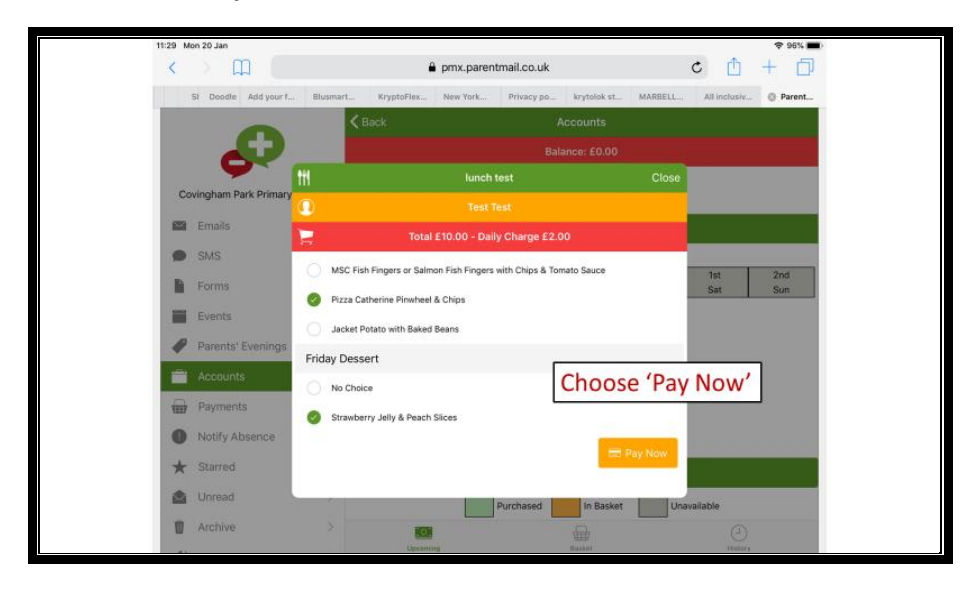

5. Check your meal selection.

| < | > 🛄 🤇                            |                             | Ċ 📋               | + 🗇        |            |             |         |              |        |
|---|----------------------------------|-----------------------------|-------------------|------------|------------|-------------|---------|--------------|--------|
|   | SI Doodle Add your f             | Blusmart                    | KryptoFlex        | New York   | Privacy po | krytolok st | MARBELL | All inclusiv | Parent |
|   |                                  | ✓ Back Accounts             |                   |            |            |             |         |              |        |
|   |                                  |                             |                   |            |            |             |         |              |        |
|   |                                  | 111                         |                   | lunch t    | est        |             | Close   |              |        |
| C | Covingham Park Primary Test Test |                             |                   |            |            |             |         |              |        |
|   | Emails                           | 1                           | Total             |            |            |             |         |              |        |
| - | SMS                              |                             | Plea              |            | 0.1        |             |         |              |        |
|   | Forms                            | Monday 27t                  | Sat               | Sun        |            |             |         |              |        |
|   | Events                           | Monday Mai                  | n Meal            |            |            |             |         |              |        |
|   | Parents' Evenings                | workday war                 | i wear            |            |            | _           |         |              |        |
|   | Accounts                         | <ul> <li>Chicken</li> </ul> | Fajita Bake & Her | ur selecti | on         |             |         |              |        |
|   | Payments                         | Monday Dessert              |                   |            |            |             |         |              |        |
|   | Notify Absence                   | ✓ Cherry &                  | Apple Crumble v   |            |            |             |         |              |        |

6. Select 'Check Out' and pay for your meals (or select 'Confirm' if your child has free school meals).

| 11:30 | Mon 20 Jan             |                                |                 |                      |            |             |          |            |        | <b>?</b> 96% 🔳 |
|-------|------------------------|--------------------------------|-----------------|----------------------|------------|-------------|----------|------------|--------|----------------|
| <     | )                      |                                | <b>a</b>        | pmx.parentmail.co.uk |            |             |          |            | 1<br>1 | + 🗇            |
|       | SI Doodle Add your f   | Blusmart                       | KryptoFlex      | New York             | Privacy po | krytolok st | MARBELL  | All incl   | usiv   | O Parent       |
|       |                        | < Ba                           |                 |                      |            |             |          |            |        |                |
|       |                        | Balance: £0.00                 |                 |                      |            |             |          |            |        |                |
|       |                        |                                |                 | Basket Su            |            |             | Close    |            |        |                |
|       | Covingham Park Primary | Items in Bask                  | et              |                      |            |             |          |            |        |                |
|       | M Emails               | lunch test - Weel<br>Feb-2020) | k #05 (27-Jan-2 | 020 to 02-           |            |             | £10.00   |            |        |                |
| 9     | SMS                    | 1 Test Test                    |                 |                      |            |             | < Remove |            |        |                |
|       | Forms                  | Quantity                       |                 |                      | 1 👻        |             |          | 1st<br>Sat |        | 2nd<br>Sun     |
| iii   | Events                 |                                |                 |                      |            | Tota        | : £10.00 |            |        |                |
|       | Parents' Evenings      |                                | Check           | out                  |            | 🚍 c         | heckout  |            |        |                |
| ĩ     | Accounts               |                                | encer           | out.                 |            |             |          |            |        |                |
| ł     | Payments               |                                |                 |                      |            |             |          |            |        |                |